## Backup of the private key in Windows 8

Click on key Start, and write certmgr.msc and then click on searched icon

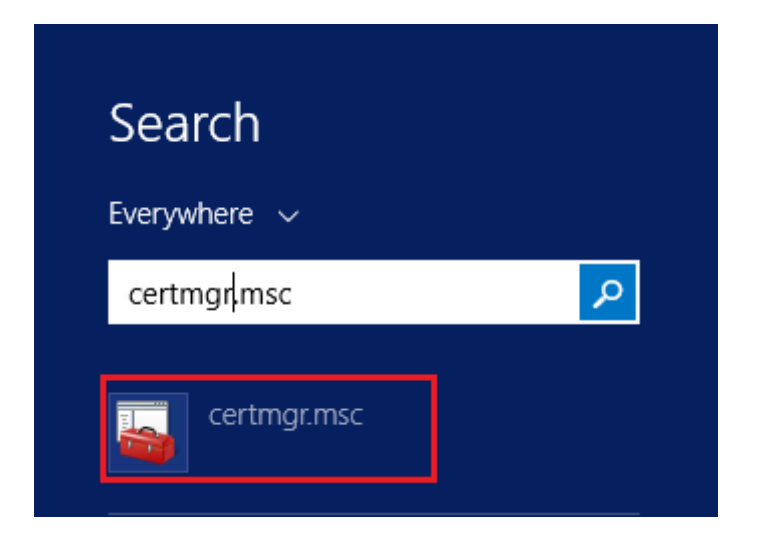

In certmgr click on Certificate Enrollment Request/Certificates

| \overlinea certmgr - [Certificates - Current User\Certificate Enrollment Requests] - 🗆 X |                       |  |   |  |  |  |
|------------------------------------------------------------------------------------------|-----------------------|--|---|--|--|--|
| File Action View Help                                                                    |                       |  |   |  |  |  |
| 🗢 🔿 🗖 📰 📋 🙆 🞼                                                                            | 🔶 🧼   🚈 📊 📋 🛛 🗔 🔒 🛛 🗊 |  |   |  |  |  |
| Certificates - Current User Personal                                                     | Object Type           |  |   |  |  |  |
| Trusted Root Certification Au                                                            |                       |  |   |  |  |  |
| <ul> <li>Intermediate Certification Au</li> </ul>                                        |                       |  |   |  |  |  |
| Compared Active Directory User Object     Trusted Publishers                             |                       |  |   |  |  |  |
| > 📔 Untrusted Certificates                                                               |                       |  |   |  |  |  |
| > 📔 Third-Party Root Certificatior                                                       |                       |  |   |  |  |  |
| > 🧮 Trusted People                                                                       |                       |  |   |  |  |  |
| Client Authentication Issuers                                                            |                       |  |   |  |  |  |
| > Other People                                                                           |                       |  |   |  |  |  |
| Local NonRemovable Certific                                                              |                       |  |   |  |  |  |
| > Certificate Enrollment Reque                                                           |                       |  |   |  |  |  |
| Smart Card Trusted Roots                                                                 |                       |  |   |  |  |  |
|                                                                                          |                       |  |   |  |  |  |
|                                                                                          |                       |  |   |  |  |  |
| < >                                                                                      | <                     |  | > |  |  |  |
| Certificate Enrollment Requests store contains 30 certificates.                          |                       |  |   |  |  |  |

| File Action View Help                                                                                                    | User\Certifica                                                                      | te Enrollment Requests\                     | Certificates] —                                                                                                    |  |                                        |
|----------------------------------------------------------------------------------------------------|-------------------------------------------------------------------------------------|---------------------------------------------|----------------------------------------------------------------------------------------------------|--|----------------------------------------|
| Certificates - Current User<br>Personal<br>Personal<br>Crusted Root Certification Aur<br>Enterprise Trust<br>Intermediate Certification Aur<br>Active Directory User Object<br>Crusted Publishers<br>Untrusted Certificates<br>Untrusted Certificates<br>Untrusted Certificates<br>Client Authentication Issuers<br>Client Authentication Issuers<br>Cher People<br>Cother People<br>Certificate Enrollment Reques<br>Certificates<br>Smart Card Trusted Roots | Issued To<br>Pete J<br>Pete J<br>Peter<br>Peter<br>Peter<br>Peter<br>Peter<br>Peter | Cut<br>Copy<br>Delete<br>Properties<br>Help | Issued By<br>Pete Jacko<br>Open<br>Export<br>Peter Jacko<br>Peter Jacko<br>Peter Jacko<br>Peter Jacko<br>Peter Jacko |  | Ex<br>6/<br>6/<br>6/<br>6/<br>6/<br>6/ |
| Export a certificate                                                                                                    |                                                                                     |                                             |                                                                                                    |  |                                        |

Choose the private key, right click it and select All Tasks/Export

in the Export wizard choose Next

🔶 🛿 🐓 Certificate Export Wizard

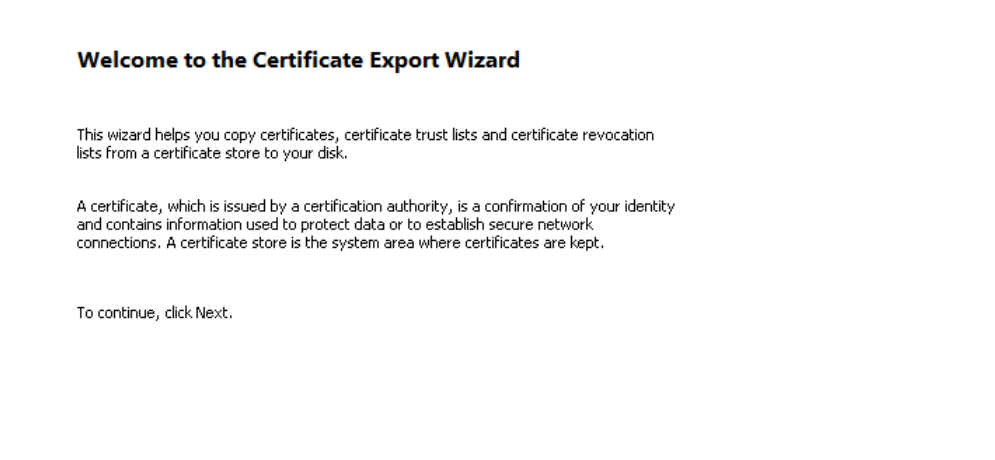

| Next | Cancel |
|------|--------|
|------|--------|

# mark option "Yes, export the private key" and then Next

| tificate Export Wizard                                                                                                    |                                                      |   |
|----------------------------------------------------------------------------------------------------|------------------------------------------------------|---|
| Export Private Key<br>You can choose to export the private key with the certificat                                                                                                    | е.                                                   |   |
| Private keys are password protected. If you want to export certificate, you must type a password on a later page.                                                                                                    | the private key with the                             | _ |
| Do you want to export the private key with the certificate?                                                                                                    |                                                      |   |
| • Yes, export the private key                                                                                                    |                                                      |   |
| $\bigcirc$ No, do not export the private key                                                                                                    |                                                      |   |
|                                                                                                    | Next Cancel                                          |   |
| e the current <b>PKCS #12</b> format setting                                                                                                    |                                                      | × |
| e the current <b>PKCS #12</b> format setting                                                                                                    |                                                      | × |
| e the current <b>PKCS #12</b> format setting<br>Certificate Export Wizard<br>Export File Format<br>Certificates can be exported in a variety of file formats.                                                                                                    |                                                      | × |
| e the current <b>PKCS #12</b> format setting<br>Certificate Export Wizard<br>Export File Format<br>Certificates can be exported in a variety of file formats.                                                                                                    |                                                      | × |
| e the current PKCS #12 format setting<br>Certificate Export Wizard<br>Export File Format<br>Certificates can be exported in a variety of file formats.<br>Select the format you want to use:                                                                                                    |                                                      | × |
| e the current PKCS #12 format setting  Certificate Export Wizard  Export File Format Certificates can be exported in a variety of file formats.  Select the format you want to use:  DER encoded binary X.509 (.CER)                                                                                                    |                                                      | × |
| e the current PKCS #12 format setting  Certificate Export Wizard  Export File Format Certificates can be exported in a variety of file formats.  Select the format you want to use:  DER encoded binary X.509 (.CER) Base-64 encoded X.509 (.CER) Constant applic Macrosof Singland - Direct of the formated - Direct of the formated - Direct of the form | 7 Castificator ( PPP)                                | × |
| e the current PKCS #12 format setting  Certificate Export Wizard  Export File Format Certificates can be exported in a variety of file formats.  Select the format you want to use:  DER encoded binary X.509 (.CER) Base-64 encoded X.509 (.CER) Cryptographic Message Syntax Standard - PKCS #3                                                                                                    | 7 Certificates (.P7B)                                | × |
| e the current PKCS #12 format setting  Certificate Export Wizard  Export File Format Certificates can be exported in a variety of file formats.  Select the format you want to use:  DER encoded binary X.509 (.CER)  Base-64 encoded X.509 (.CER)  Cryptographic Message Syntax Standard - PKCS #1  Include all certificates in the certification path if  Personal Information Exchange - PKCS #12 ( PEX)                                                                                                    | 7 Certificates (.P7B)<br>possible                    | × |
| e the current PKCS #12 format setting  Certificate Export Wizard  Export File Format Certificates can be exported in a variety of file formats.  Select the format you want to use:  DER encoded binary X.509 (.CER)  DER encoded X.509 (.CER)  Cryptographic Message Syntax Standard - PKCS #3  Include all certificates in the certification path if  Personal Information Exchange - PKCS #12 (.PFX)  Include all certificates in the certification path if                                                                                                    | 7 Certificates (.P7B)<br>possible<br><b>possible</b> | × |
| e the current PKCS #12 format setting  Certificate Export Wizard  Export File Format Certificates can be exported in a variety of file formats.  Select the format you want to use:  DER encoded binary X.509 (.CER) Base-64 encoded X.509 (.CER) Cryptographic Message Syntax Standard - PKCS #12 Include all certificates in the certification path if  Personal Information Exchange - PKCS #12 (.PFX) Include all certificates in the certification path if Delete the private key if the export is successful                                                                                                    | 7 Certificates (.P7B)<br>possible<br>J               |   |
| e the current PKCS #12 format setting  Certificate Export Wizard  Export File Format Certificates can be exported in a variety of file formats.  Select the format you want to use:  DER encoded binary X.509 (.CER)  Base-64 encoded X.509 (.CER)  Cryptographic Message Syntax Standard - PKCS #3  Include all certificates in the certification path if  Personal Information Exchange - PKCS #12 (.PFX)  Include all certificates in the certification path if  Delete the private key if the export is successful Export all extended properties                                                                                                    | 7 Certificates (.P7B)<br>possible<br>possible        |   |
| e the current PKCS #12 format setting  Certificate Export Wizard  Export File Format Certificates can be exported in a variety of file formats.  Select the format you want to use:  DER encoded binary X.509 (.CER)  Base-64 encoded X.509 (.CER)  Cryptographic Message Syntax Standard - PKCS #:  Include all certificates in the certification path if  Personal Information Exchange - PKCS #12 (.PFX)  Include all certificates in the certification path if  Delete the private key if the export is successfu Export all extended properties  Export all extended properties  Export all extended privacy                                                                                                    | 7 Certificates (.P7B)<br>possible<br>possible        |   |
| e the current PKCS #12 format setting  Certificate Export Wizard  Export File Format Certificates can be exported in a variety of file formats.  Select the format you want to use:  DER encoded binary X.509 (.CER)  Base-64 encoded X.509 (.CER)  Cryptographic Message Syntax Standard - PKCS #3  Include all certificates in the certification path if  Personal Information Exchange - PKCS #12 (.PFX)  Include all certificates in the certification path if Delete the private key if the export is successfu Export all extended properties Export all extended properties Certificate privacy Microsoft Serialized Certificate Store (.SST)                                                                                                    | 7 Certificates (.P7B)<br>possible<br>possible        | × |
| e the current PKCS #12 format setting  Certificate Export Wizard  Export File Format Certificates can be exported in a variety of file formats.  Select the format you want to use:  DER encoded binary X.509 (.CER) Base-64 encoded X.509 (.CER) Base-64 encoded X.509 (.CER) Cryptographic Message Syntax Standard - PKCS #1 Cryptographic Message Syntax Standard - PKCS #12 (.PFX) Cryptographic Message Syntax Standard - PKCS #12 (.PFX) Cryptographic Message - PKCS #12 (.PFX) Cryptographic Message - PKCS #12 (.PFX)                                                                                                    | 7 Certificates (.P7B)<br>possible<br>possible        | × |

| ente | r <b>password</b> , which will protect this backup and select <b>Next</b>                     |
|------|-----------------------------------------------------------------------------------------------|
| ÷    | Security To maintain security, you must protect the private key to a security principal or by |
|      | using a password.                                                                             |
|      | Group or user names (recommended)                                                             |
|      | Add                                                                                           |
|      | Remove                                                                                        |
|      |                                                                                               |
|      |                                                                                               |
|      |                                                                                               |
|      | Password:                                                                                     |
|      | ••••                                                                                          |
|      | Confirm password:                                                                             |
|      | ••••                                                                                          |
|      | Encryption: TripleDES-SHA1 V                                                                  |
|      | Next Cancel                                                                                   |

choose location, where will be your backup stored with option Browse

×

| <i>§</i> c | Certificate Exp                     | ort Wizard      |             |          |      |       |    |
|------------|-------------------------------------|-----------------|-------------|----------|------|-------|----|
| File       | e <b>to Export</b><br>Specify the n | ame of the file | you want to | o export |      |       |    |
|            | File name:                          |                 |             |          | Brou | vse   |    |
|            | L                                   |                 |             |          |      |       |    |
|            |                                     |                 |             |          |      |       |    |
|            |                                     |                 |             |          |      |       |    |
|            |                                     |                 |             |          |      |       |    |
|            |                                     |                 |             |          |      |       |    |
|            |                                     |                 |             |          | Next | Cance | el |

| \overline                |                                    |                             |             | ×       |
|--------------------------|------------------------------------|-----------------------------|-------------|---------|
| ← → • ↑ <mark> </mark> • | This PC > Desktop > Cert           | ٽ ~                         | Search Cert | Q       |
| Organize 🔻 New fo        | lder                               |                             |             | :== • ? |
| 💻 This PC                | Name                               | Date modified               | Туре        | Size    |
| 3D Objects               |                                    | No items match your search. |             |         |
| 📃 Desktop                |                                    |                             |             |         |
| 🔮 Documents              |                                    |                             |             |         |
| 🖊 Downloads              |                                    |                             |             |         |
| 👌 Music                  |                                    |                             |             |         |
| Pictures                 |                                    |                             |             |         |
| Videos                   |                                    |                             |             |         |
| 🏪 Windows (C:)           |                                    |                             |             |         |
| 鹶 Network                | v <                                |                             |             | >       |
| File name: bao           | ckup                               |                             |             | ~       |
| Save as type: Per        | sonal Information Exchange (*.pfx) |                             |             | ~       |
| ∧ Hide Folders           |                                    |                             | Save        | Cancel  |

you can choose to save it on Desktop and then select option Save

### proceed with button Next

|   |                                                 | >            |
|---|-------------------------------------------------|--------------|
| Ş | Certificate Export Wizard                       |              |
|   |                                                 |              |
|   |                                                 |              |
| I | File to Export                                  |              |
|   | Specify the name of the file you want to export |              |
|   |                                                 |              |
|   | File name:                                      |              |
|   | C:\Users\admin\Desktop\backup.pfx               | Browse       |
|   |                                                 | Diowsen      |
|   |                                                 |              |
|   |                                                 |              |
|   |                                                 |              |
|   |                                                 |              |
|   |                                                 |              |
|   |                                                 |              |
|   |                                                 |              |
|   |                                                 |              |
|   |                                                 |              |
|   |                                                 |              |
|   |                                                 |              |
|   |                                                 |              |
|   |                                                 |              |
|   |                                                 |              |
|   |                                                 |              |
|   |                                                 |              |
|   |                                                 |              |
|   |                                                 |              |
|   |                                                 |              |
|   |                                                 | Next Cancel  |
|   |                                                 | INCAL CONCER |

#### for completion choose Finish

🗧 嵾 Certificate Export Wizard

#### **Completing the Certificate Export Wizard**

You have successfully completed the Certificate Export wizard.

| 1 | You have specified the following settings:         |                                      |
|---|----------------------------------------------------|--------------------------------------|
|   | File Name                                          | C:\Users\admin\Desktop\Cert\backup.  |
|   | Export Keys                                        | Yes                                  |
|   | Include all certificates in the certification path | Yes                                  |
|   | File Format                                        | Personal Information Exchange (*,pfx |
|   |                                                    |                                      |
|   |                                                    |                                      |
|   |                                                    |                                      |
|   | <                                                  | >                                    |
|   |                                                    |                                      |

Finish Cancel

| Exporting your private signature key X |                                        |                  |                 |  |  |  |  |
|----------------------------------------|----------------------------------------|------------------|-----------------|--|--|--|--|
|                                        | An application is request              | ng access to a l | Protected item. |  |  |  |  |
|                                        | Password for:<br>CryptoAPI Private Key |                  |                 |  |  |  |  |
|                                        | OK                                     | Cancel           | Details         |  |  |  |  |
|                                        |                                        |                  |                 |  |  |  |  |
| Certificate Export Wizard X            |                                        |                  |                 |  |  |  |  |
| The export was successful.             |                                        |                  |                 |  |  |  |  |

file with backup which contains private key is saved in choosen location.

OK